# 臺東-幼兒園招生平台 操作手冊

(家長)

Version: 1.0

## 大網

| 1 | 幼兒園招生平台入口    | 2  |
|---|--------------|----|
|   | 1-1 招生階段     | 2  |
|   | 1-2 招生平台入口   | 2  |
| 2 | 招生登錄         | 5  |
|   | 2-1 招生登錄(家長) | 5  |
|   | 2-2 驗証綁定身分   | 5  |
|   | 2-3 資料填寫     | 6  |
|   | 2-4 第一優先身分別  | 7  |
|   | 2-5 第二優先身分別  | 8  |
|   | 2-6 登記學校優先順序 | 10 |
|   | 2-7 資料送出及確認  | 11 |
| 3 | 幼童中籤查詢及報到    | 14 |
|   | 3-1 中籤查詢及報到  | 14 |
| 4 | · 第二輪 招生作業   | 16 |
|   | 4-1 招生缺額     | 16 |
|   | 4-2 招生登錄(家長) | 16 |
|   | 4-2 填寫資料     | 16 |
| 5 | 候補查詢         | 17 |
|   | 5-1 候補查詢     | 17 |
|   |              |    |

# 1 幼兒園招生平台入口

#### 1-1 招生階段

所有幼兒園採取統一公告缺額,統一線上報名/報到(準公共幼兒園各自獨立審核及抽籤)。

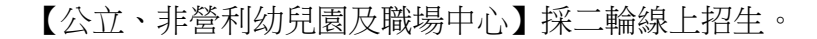

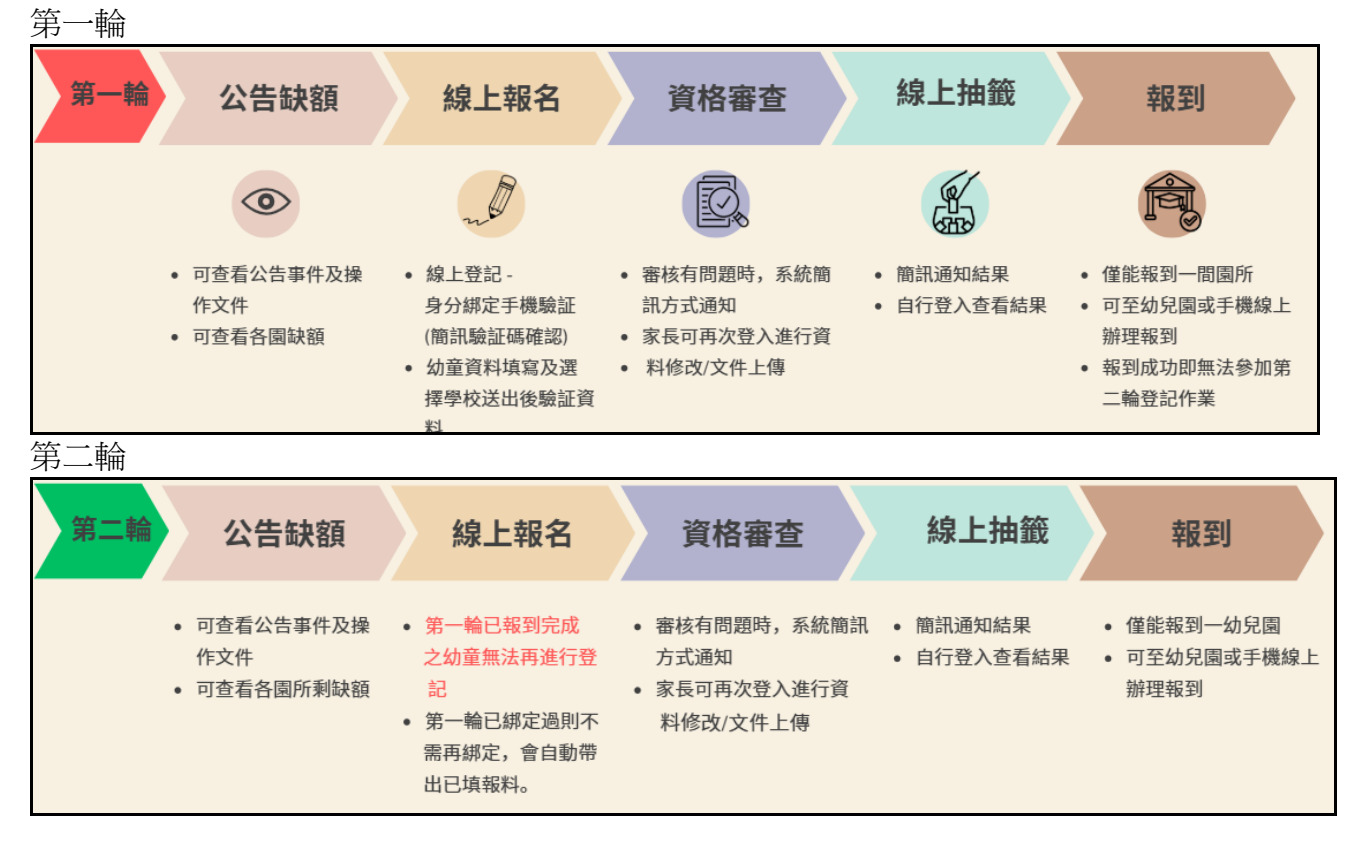

#### 【準公共幼兒園】採一輪線上招生。

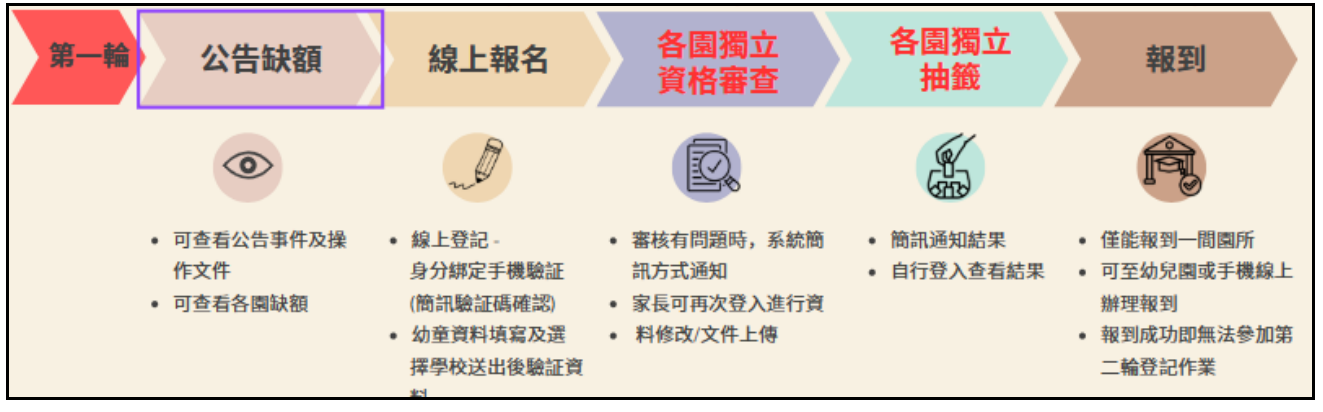

幼童登記報到入口網址 https://enrol.boe.ttct.edu.tw/kidreg/

#### 1-2 招生平台入口

進入後主要會看到的有以下幾個功能大項:

|      | 臺東縣政府<br>教育處                                                                                                    | 幼兒園招生平台(測試版本)                                                                                                    | 招生登錄 | 公告及文件 | 缺額及簡章 |   |
|------|----------------------------------------------------------------------------------------------------|----------------------------------------------------------------------------------------------------|------|-------|-------|---|
|      | Tating County<br>Education Department                                                                                                    |                                                                                                    |      |       |       |   |
|      | ③ 臺東114學年度 幼兒園                                                                                                    | 招生時程                                                                                                    |      |       |       |   |
|      | ** 公立、非營利幼兒園及職                                                                                                    | <u> </u>                                                                                                    |      |       |       |   |
|      | 【第一輪登記時間】 2025<br>【第一輪資料審查】 2025<br>【第一輪抽籤時間】 2025<br>【第一輪抽籤結果】 2025<br>【第一輪報到時間】 2025<br>【第二輪登記時間】 2025<br>【第二輪資料審查】 2027<br>【第二輪資料審查】 2027<br>【第二輪資料審查】 2027<br>【第二輪道動時間】 2025 | 5-03-14 09:00 至 2025-03-21 16:00 止<br>5-03-24 09:00 至 2025-03-26 16:00 止<br>5-03-27 10:00 開始進行抽籤流程<br>5-03-27 16:00 公告抽籤結果<br>5-04-08 00:00 至 2025-04-11 23:59 止<br>5-04-16 09:00 至 2025-04-22 16:00 止<br>5-04-23 09:00 至 2025-04-25 16:00 止<br>5-04-28 10:00 開始進行抽籤流程<br>5-04-29 10:00 供給進行抽籤流程 |      |       |       |   |
|      | 【第二輪拍到時間】 2025<br>【第二輪報到時間】 2025<br>** 準公共幼兒園 **                                                                                                    | 5-04-28 16:00 公告/// (1)<br>5-04-29 00:00 至 2025-04-30 23:59 止                                                                                                    |      |       |       |   |
|      | 【登記時間】 2025-03-1<br>【資料審查】 2025-03-1<br>【抽籤時間】 2025-03-2<br>【抽籤結果】 2025-03-2<br>【報到時間】 2025-04-0                                                                                 | 4 09:00 至 2025-03-21 16:00 止<br>7 09:00 至 2025-03-27 16:00 止<br>8 09:00 開始進行抽籤流程<br>8 16:00 公告抽籤結果<br>18 00:00 至 2025-04-09 23:59 止                                                                                                    |      |       |       |   |
|      |                                                                                                    |                                                                                                    |      |       |       |   |
|      | 幼童線上登記報到-教學文作<br>幼童線上登記報到-教學影/                                                                                                    | #<br>片                                                                                                    |      |       |       |   |
|      | 拙韱線上直播【2025/3/27】                                                                                                    | 1                                                                                                    |      |       | 缺額及簡  | 璋 |
| ACK. | ✔ 招生公告                                                                                                    |                                                                                                    |      |       | 前往登詞  | 記 |

#### \* 公告及文件:

- ▶ 招生時程(含公立、非營利幼兒園及職場教保中心及準公共幼兒園)
- ➢ 招生系統操作資料(含教學文件/影片/線上直播連結)。
- ▶ 招生公告(本年度招生公告訊息)
- ▶ 訊息公告(注意事項及連絡方式)

#### \* 缺額及簡章:

- ▶ 可依區域/學齡進行資料過濾搜尋。
- ▶ 可瀏覽查詢各幼兒園的學齡招生名額 / 下載簡章 / 各園所資訊。

| 臺東縣政府<br>教育處<br>Talag Crash<br>Minister Singutment | 幼兒              | 包園招生                        | 平     | 台() | 測試版  | 本)           | ···<br>招生登録 公告及文件                                         | 缺額及簡章<br>*** |
|----------------------------------------------------|-----------------|-----------------------------|-------|-----|------|--------------|-----------------------------------------------------------|--------------|
| 臺東縣 114 學年度【第1輪】                                   | 招生資訊            |                             |       |     |      |              |                                                           |              |
| 幼童學齡                                               |                 | 鄉鎮                          |       |     |      |              |                                                           |              |
| 全部                                                 |                 | ✔ 全部                        |       |     |      | ~            |                                                           |              |
| ▼ 依條件查詢                                            |                 |                             |       |     |      |              |                                                           |              |
| 延長照顧<br>課後延長照顧服務:下午                                | 16 時至 18 時・(詳細請 | 參考園所資訊)                     |       |     |      |              |                                                           |              |
| 加托照顧 寒、暑假加托服務:上午8                                  | 3 時至 16 時。(詳細請會 | 参考園所資訊)                     |       |     |      |              |                                                           |              |
|                                                    |                 |                             |       |     |      |              |                                                           |              |
| 學校名稱                                               | î↓ <b>R</b>     | 昭生人數                        | ↑↓ 區域 | ↑↓  | 類型 ↓ | <b>簡章</b> 1↓ | 園所資訊                                                      | †↓           |
| 國立憲東大學附小<br>延長照顧<br>(加托照顧)                         | I               | 【3~5歳班】 27 名                | 臺東    | ħ.  | 公幼   | ¥            | 【連絡方式】089-328161#871<br>【延長照顧】下午16時-18時<br>【加托照顧】上午9時至16時 |              |
| 復興國小<br><mark>延長照顧</mark>                          |                 | 【2歲專班】 10 名<br>【3~5歲班】 14 名 | 臺東    | π   | 公幼   | Ł            | 【連絡方式】089-327674<br>【延長照顧】下午16時-18時                       |              |

臺東縣 - 幼童登記報到操作手冊

\*招生登錄 - 在招生時程內,可以前往登錄。

### 2 招生登錄

#### 2-1 招生登錄(家長)

進入登記流程,須輸入幼兒身分證號+幼童生日(民國年月日)+家長/監護人手機

- 輸入幼童身份證字號(10碼)
- 輸入幼童出生生日(民國,7碼數字。EX:110年3月1日出生,輸入1100301)
- 輸入家長/監護人手機(簡訊驗證用)
- 點選下一步,尚未綁定家長手機身分會導向2-2,已綁定成功會導向2-3

| <b>114學年度</b><br>第1輪 線上招生 | 登錄                                                                         |
|---------------------------|----------------------------------------------------------------------------|
| 1 登錄                      | 幼兒身分證號                                                                     |
| 2 填寫資料                    | 例如 V151206260                                                              |
| 3 填報結果                    | 划兒生日(氏國年月日)<br>例如 1100301                                                  |
|                           | 家長 / 監護人手機                                                                 |
|                           | 例如 0975123456                                                              |
|                           | * 您所輸入的手機號碼將作為下次登錄依據 · 請填寫正確 · <mark>绑定成功後即無法修改</mark> 。<br>* 手機號碼為10碼數字 。 |
|                           | 缺額及簡章 招生時程 下一步                                                             |

#### 2-2 驗証綁定身分

家長尚未綁定身分時,會出現以下視窗,並同時在指定的監護人手機會收到一則簡訊,請把 簡訊內的驗證碼輸入後,點選下一步,驗證成功即會導向填寫資料頁面,請先確定手機是否有關 閉簡訊服務功能。(如超過3次未綁定成功,或特殊情況,請撥打電話至彈示視窗電話,進行協 助處理)。如無手機或不會操作綁定身分者,可至就近幼兒園所,請其協助。

| 登錄                                                                     |                                        |
|------------------------------------------------------------------------|----------------------------------------|
| 幼兒身分證號                                                                 |                                        |
| S124544078                                                             |                                        |
| 幼兒生日(民國年月日)                                                            |                                        |
| 1120301                                                                |                                        |
| 家長 / 監護人手機                                                             |                                        |
| 0975369500                                                             |                                        |
| * 您所輸入的手機號碼將作為下次登錄依據‧請填寫正確‧ <mark>綁定成功後即無法修改</mark> 。<br>* 手機號碼為10碼數字。 | 臺東縣幼兒招生系統,手<br>機綁定驗證碼,您的驗證<br>碼為【9703】 |
| 驗證碼                                                                    | 下午12:04                                |
| 4碼數字驗證碼<br>請於4:58內填寫驗證碼完畢。                                             |                                        |
| 缺額及簡章 招生時程 下一名                                                         | 5                                      |

#### 2-3 資料填寫

成功登錄後,依提示填入幼兒姓名/幼童身分證明文件/聯絡人姓名/聯絡人電話(\*必填)(請 填寫綁定手機外的連絡電話,以便有特殊情況時可以連絡到家長),幼童身分證明為必填報上傳 相關資料以佐證幼童身分為正確的,如上傳不實資料將無法參與抽籤。幼兒生日為綁定資料,無 法異動,如有特殊原因請連絡教育處專人協助處理。

| 填寫資料             |  |  |
|------------------|--|--|
| 幼兒姓名             |  |  |
|                  |  |  |
| 幼兒生日(民國) 【學齡 2歲】 |  |  |
| 1120301          |  |  |
| 【點此填報上傳幼童身分證明】   |  |  |
| 聯絡人姓名            |  |  |
|                  |  |  |
| 聯絡人電話            |  |  |
| 備用公司或住家電話        |  |  |

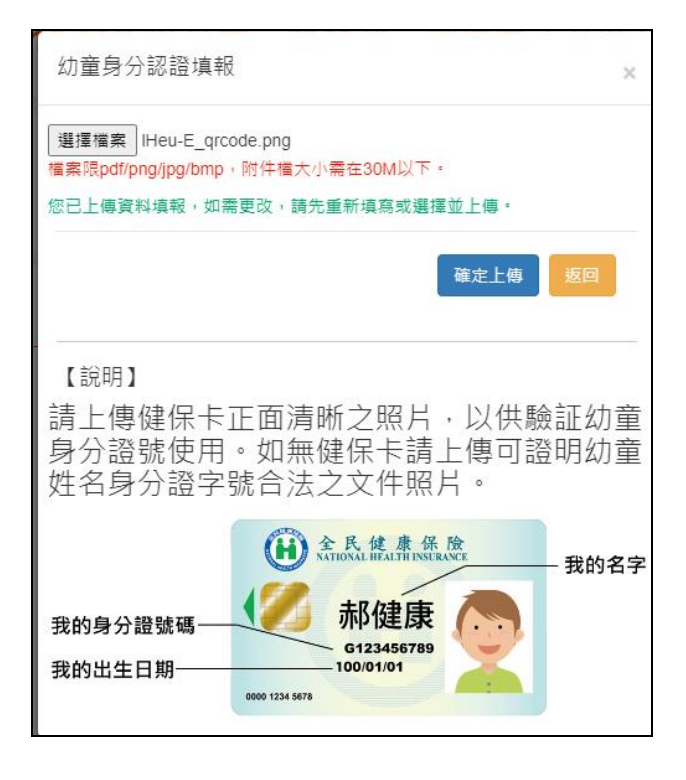

#### 2-4 第一優先身分別

第一優先身分別填寫(一般身分可以略過)。勾選幼童身分別(需同時填報資料,否則無法 勾選)。點選右方的【資料填報】,進行資料的異動更新上傳。

| 選    | 擇身分(第一優先)                         |    |
|------|-----------------------------------|----|
| (一般) | 身分不用勾選此欄位。符合任一身分資格,即可以第一優先順序進行抽籤) |    |
|      | 身心障礙                              |    |
|      | (由本縣教育處依鑑輔會鑑定結果匯入系統判定)            |    |
|      | 低收入戶子女                            | 資料 |
|      | (*需佐證文件)                          | 填報 |
|      | 中低收入戶子女                           | 資料 |
|      | (*需佐證文件)                          | 填報 |
|      | 原住民                               | 資料 |
|      | (*需佐證文件)                          | 填報 |
|      | 特殊境遇家庭子女                          | 資料 |
|      | (*需佐證文件)                          | 填報 |
|      | 中度以上身心障礙者子女                       | 資料 |
|      | (*需佐證文件)                          | 填報 |

上傳資料請參照【說明】內容及範例,進行檔案的上傳。請確定後再進行資料填報上傳。如資料不正確,在審核時會無法核准。在審核時程可以登入查看審核狀態。

| 檔案<br>限pd                                                                                                 | │未選排<br>f/png/j                                                                                                    | 睪任何<br>pg/bi                                                                                                    | 「檔案<br>mp,                                                                                                    | 附件檔大小                                                                           | ∿需在30№                                                                 | A以下。                                                                                                    |                                                                    |                  |     |
|----------------------------------------------------------------------------------------------------|----------------------------------------------------------------------------------------------------|----------------------------------------------------------------------------------------------------|----------------------------------------------------------------------------------------------------|---------------------------------------------------------------------------------|------------------------------------------------------------------------|----------------------------------------------------------------------------------------------------|--------------------------------------------------------------------|------------------|-----|
|                                                                                                    |                                                                                                    |                                                                                                    |                                                                                                    |                                                                                 |                                                                        |                                                                                                    | (確)                                                                | 定上傳              | 返日  |
|                                                                                                    |                                                                                                    |                                                                                                    |                                                                                                    |                                                                                 |                                                                        |                                                                                                    |                                                                    |                  |     |
| 记明】<br>金秋                                                                                                 | ן<br>להחליבי                                                                                                    | 竿皿                                                                                                    | 攸笞                                                                                                    | 二佰坦宁                                                                            | 硕宝和                                                                    | 太河宁, 社                                                                                                    | : 佰右翊                                                              | 阳文化              | +±. |
| 胃羽                                                                                                    | (助法)                                                                                                    | <b></b>                                                                                                    | 「除宄」                                                                                                    | 一項稅止                                                                            | , 絵香作                                                                  | 文前ルヒ ・ 业                                                                                                    | 以方起                                                                | 明又旧              | 「白。 |
|                                                                                                    |                                                                                                    |                                                                                                    |                                                                                                    |                                                                                 |                                                                        |                                                                                                    |                                                                    |                  |     |
|                                                                                                    |                                                                                                    |                                                                                                    |                                                                                                    |                                                                                 |                                                                        |                                                                                                    |                                                                    |                  |     |
|                                                                                                    |                                                                                                    |                                                                                                    |                                                                                                    |                                                                                 |                                                                        |                                                                                                    | 115                                                                | -                |     |
|                                                                                                    |                                                                                                    |                                                                                                    | 臺南                                                                                                    | 市東區伯                                                                            | <b>乱收入户</b>                                                            | 證明書                                                                                                    | 範                                                                  | 本                |     |
| P[fp (3)                                                                                                  | MH : 105/02                                                                                                    | 2/20                                                                                                    | 臺南                                                                                                    | 市東區(                                                                            | <b>岳收入户</b>                                                            | 證明書                                                                                                    | 範                                                                  | 本                |     |
| P[fp 3]                                                                                                   | ,<br><u>明:105/05</u><br>中语日期                                                                                                    | 2/20                                                                                                    | <b>臺南</b><br>108年0                                                                                                    | 市東區 伯                                                                           | <b>战收入户</b>                                                            | 證明書                                                                                                    | 範                                                                  | 本                |     |
| <u>후[ f p 권 ]</u><br>1                                                                                    | <u>期:108/05</u><br>申請日期<br>戶長姓名                                                                                                    | 2/20                                                                                                    | <b>臺南</b><br>108年0<br>王大明                                                                                                    | 市 東區 们<br>1月01日                                                                 | <b>岳收入户</b>                                                            | 證明書                                                                                                    | 範                                                                  | 本                |     |
| <u>P(19-33</u> )<br>1                                                                                     | 期:105/03<br>申請日期<br>戶長姓名<br>身 分 別                                                                                                    | 2/20                                                                                                    | 臺南<br>108年0<br>王大明<br>第3款                                                                                                    | 市東區 化                                                                           | <b>战收入户</b>                                                            | 證明書                                                                                                    | 範                                                                  | 本                |     |
| <u>ም(ው 13.)</u><br>ነ                                                                                      | 期:108/05<br>申請日期<br>戶長姓名<br>身 分 別<br>戶籍地址                                                                                                    | 2/20                                                                                                    | 臺南<br>108年0<br>王大明<br>第3款<br>701臺。                                                                                                    | 市東區 11月01日                                                                      | 5.收入户<br>19號                                                           | 證明書                                                                                                    | 範                                                                  | 本                |     |
| P[ fp 13 ]                                                                                                | <u>期:105/05</u><br>申請日期<br>戶長姓別<br>戶 積地址                                                                                                    | 2/20                                                                                                    | 臺南<br>108年0<br>王大明<br>第3款<br>701臺市                                                                                                    | 市 東區 1<br>1月01日<br>約市東區中華路<br>新市區中華路                                            | 49號                                                                    | 證明書                                                                                                    | 範                                                                  | 本                |     |
| P[EP 13.]<br>1<br>1<br>1<br>1<br>1<br>1<br>1                                                              | 期:105/05<br>即申長之分<br>時長之<br>分<br>地址<br>近<br>日<br>期<br>名<br>別<br>近<br>日<br>日<br>志<br>之<br>別<br>に<br>日<br>日<br>三<br>(1)5<br>(1)5<br>(1)5<br>(1)5<br>(1)5<br>(1)5<br>(1)5<br>(1)5                                                                                                    | 2/20                                                                                                    | 臺南<br>108年0<br>王大明<br>第3款<br>701臺由<br>章向市<br>108年0                                                                                                    | 市東區 1<br>1月01日<br>1月01日<br>前市泉區中華路<br>新市區中華路<br>1月01日                           | 49號<br>49號                                                             | 證明書                                                                                                    | 範                                                                  | 本                |     |
| <u>利印日</u><br>,<br>,<br>,<br>,<br>,<br>,<br>,<br>,<br>,<br>,<br>,<br>,<br>,<br>,<br>,<br>,<br>,<br>,<br>, | 期:105/05<br>期中戶身戶通統已期名分址<br>址和成了日期及了                                                                                                    | 2/20<br><br>文號                                                                                                    | 臺南<br>108年0<br>王大明<br>第3款<br>701臺由<br>章<br>108年0                                                                                                    | 市 東區 1<br>1月01日<br>約市東區中華路<br>新市區中華路<br>1月01日                                   | 5.收入户<br>49號<br>49號                                                    | 證明書                                                                                                    | 範                                                                  | 本                |     |
| <u>利印日</u>                                                                                                | 期:105/05<br>期中長会分地址社<br>有一通說定用與名<br>期間如見及<br>者<br>期間如見<br>人<br>者                                                                                                    | 2/20<br>之號<br>百效期月<br>有格註4                                                                                                    | 臺南<br>108年0<br>王大明<br>第3款<br>701臺由市<br>108年0<br>張最長素<br>明<br>,以質                                                                                                    | 市 東區 1<br>1月01日<br>約市東區中華路<br>新市區中華路<br>1月01日<br>108年12月311<br>(際績定社續日          | <b>49號</b><br>49號<br>49號                                               | <b>證明書</b><br>有效截止日,通                                                                                                    | <b>範</b><br><sub>期無效。</sub>                                        | 本                |     |
| 利印日<br>1<br>核<br>1.本惟<br>序號                                                                               | 期:105/05<br>期中戶身戶通收上<br>新一時長分別地址<br>期名別址址<br>期間<br>編<br>編<br>編<br>編<br>編<br>編<br>編<br>編<br>編                                                                                                    | 2/20<br>2.3<br>2.3<br>2.3<br>3<br>2<br>3<br>3<br>4<br>3<br>4<br>3<br>4<br>3<br>4<br>3<br>4<br>3<br>4<br>3<br>4<br>3<br>4                                                                                                    | 臺南<br>108年0<br>王大明<br>第3款<br>701臺<br>南<br>108年0<br>108年0<br>8.<br>聚最久質<br>名                                                                                                    | 市 東區 1<br>1月01日<br>的市東區中華路<br>新市區中華路<br>1月01日<br>108年12月311<br>(際档定社編日<br>身分擬字號 | <b>49號</b><br>49號<br>19號<br>出生日期                                       | 證明書<br>有效裁止日,通<br>列升                                                                                                    | 朝無效。                                                               | 本                |     |
| 时印3<br>月<br>日<br>日<br>日<br>日<br>日<br>日<br>日<br>日<br>日<br>日<br>日<br>日<br>日<br>日<br>日<br>日<br>日<br>日        | 期:105/00<br>期:105/00<br>期名分 地址定期 明開知<br>編集 一 一 通 植 出 一 證明<br>明開知<br>一 一 通 植 出 一 證明<br>明<br>開 明<br>開<br>明<br>一 一 通<br>植 出 一 證明<br>明<br>明<br>明<br>一 一 通<br>植 出 一 證明<br>明<br>明<br>一 一 一<br>身 戶 通 植 出 一 證明<br>明<br>明<br>一 一<br>身 戶 通 植 出 一 證明<br>明<br>一 一<br>男 一 通<br>社 工 田 田 之<br>明<br>一 一 一<br>男 一 通<br>社 工 田 二 一 一 一 一 一 一 一 一 一 通<br>相 工 工 明<br>明<br>一 一 一 一 一 一 一 一 一 一 一 一 一 一 一 一 一 一 | 2/20<br>2.20<br>2.00<br>2.00<br>2.00<br>2.00<br>2.00<br>2.00                                                                                                    | 臺南<br>108年0<br>王大明<br>第3款<br>701臺<br>南市<br>108年0<br>108年0<br>108年0<br>東景<br>東<br>第<br>3款<br>3<br>3<br>3<br>3<br>3<br>3<br>3<br>3<br>3<br>3<br>3<br>3<br>3                                                                                                    | 市東區 (<br>1月01日<br>約市東區中華路<br>新市區中華路<br>1月01日<br>(際租定該續日<br>身分證字號                | 49號<br>49號<br>編<br>期為本證明<br>出生日期<br>57/10/10                           | 證明書<br>有效裁止日,通<br>列刊<br>108/01~108/13                                                                                       | <b>範</b><br>: 期無效。<br>· 計期間<br>2(16.收第34                           | 本<br>(t)         |     |
| <u>利</u> 印33<br>1<br>1<br>花<br>准<br>7<br>2<br>1<br>2                                                      | 照:108/05<br>時長分殖地地出<br>約一個人<br>一個人<br>一個人<br>一個人<br>一個人<br>一個人<br>一個人<br>一個人<br>一個人<br>一個人                                                                                                    | 2/23<br>2 X X X X X X X X X X X X X X X X X X X                                                                                                    | 臺南<br>108年0<br>王大明<br>第3款<br>701臺由<br>市<br>108年0<br>108年0<br>8.<br>東<br>泉<br>泉<br>泉<br>3.<br>秋<br>701臺由<br>市<br>108年0<br>夏<br>3.<br>秋<br>701臺由<br>市<br>108年0<br>夏<br>3.<br>秋<br>701臺由<br>市<br>108年0<br>夏<br>3.<br>秋<br>701臺由<br>市<br>108年0<br>夏<br>3.<br>秋<br>701<br>臺<br>西<br>市<br>108年0<br>夏<br>3.<br>秋<br>701<br>臺<br>西<br>市<br>108年0<br>夏<br>3.<br>秋<br>701<br>臺<br>西<br>市<br>108年0<br>夏<br>3.<br>秋<br>701<br>臺<br>西<br>市<br>108年0<br>四<br>夏<br>3.<br>秋<br>701<br>臺<br>西<br>市<br>108年0<br>四<br>夏<br>8.<br>秋<br>701<br>臺<br>西<br>市<br>108年0<br>四<br>夏<br>8.<br>秋<br>月<br>701<br>臺<br>西<br>市<br>108年0<br>四<br>夏<br>8.<br>秋<br>月<br>701<br>夏<br>108年0<br>四<br>夏<br>108年0<br>108年0<br>月<br>701<br>夏<br>108年0<br>108年0<br>108年0<br>108年0<br>108年0<br>108年0<br>108<br>108<br>108<br>108<br>108<br>108<br>108<br>10 | 市 東區 1<br>1月01日<br>約市東區中華路<br>新市區中華路<br>1月01日<br>(際橋定誌第日<br>身分證字號<br>           | 49號<br>49號<br>49號<br>第周本從明<br>出生日期<br>57/10/10<br>86/11/11             | 證明書<br>有效截止日,通<br><u> 列</u> 冊<br>108/01 <sup>~</sup> 108/12<br>108/01 <sup>~</sup> 108/12                                   | (1)<br>(1)<br>(1)<br>(1)<br>(1)<br>(1)<br>(1)<br>(1)<br>(1)<br>(1) | 本<br>(k) (k)     |     |
| 时印31<br>1<br>1<br>枚<br>2<br>2、维<br>1<br>2<br>3                                                            | 期:105/00期<br>前日赴分 戶通植 出 證明<br>明開 和名 別 址址期 明開 編 开長 長 長                                                                                                    | 2/23<br>2 X M<br>2 X M<br>2 X | 臺南<br>108年0<br>王大明<br>第3款<br>701臺<br>書前市市<br>108年0<br>現最小<br>現<br>泉<br>第<br>3款<br>明<br>明<br>詳                                                                                                    | 市 東區 (<br>1月01日<br>約市東區中華路<br>新市區中華路<br>1月01日<br>(際橋定は續日<br>身分燈字號<br>1          | 49號<br>49號<br>49號<br>第周本證明<br>出生日期<br>57/10/10<br>86/11/11<br>88/12/12 | <b>證明書</b><br>有效截止目,通<br><u>列</u><br>108/01 <sup>~</sup> 108/12<br>108/01 <sup>~</sup> 108/12<br>108/01 <sup>~</sup> 108/12 | 期無效。<br>計期問<br>?(低收第3)<br>?(低收第3)<br>?(低收第3)                       | 本<br>(k) (k) (k) |     |

#### 2-5 第二優先身分別

第二優先身分別填寫(一般身分可以略過)。第二優先身分別會依學校類型採用的規則會不同,請參考各校招生簡童說明。勾選幼童身分別(需同時填報資料,否則無法勾選)。點選右方的【資料填報】,進行資料的異動更新上傳。資料上傳請確認正確性,如資料不正確,在審核時會無法核准。

| 選擇身分(第二優先)                                                             |              |
|------------------------------------------------------------------------|--------------|
| 1.一般身分無須勾選此欄位。<br>2.家長可依簡章規定優先身分(公共化幼兒園/準公共幼兒園),上<br>公幼1 代表公幼二優資格第1順位。 | 專符合之佐證文件。    |
| ○準公共3<br>準公共園所二優資格第3順位。                                                |              |
| ── 經社政單位轉介輔導之危機家庭或機構安置之幼兒                                              |              |
| 公纳1                                                                    | 資料           |
| (*需佐證文件)                                                               | <b>填</b> 報   |
| 該校(園)現職教職員工之一親等直系血親幼兒                                                  | 資料           |
|                                                                        | 填報           |
| □ 已就讀本幼兒園階段幼生之監護人所扶養子女                                                 | 資料           |
| 公幼3 準公共2                                                               | 填報           |
| □ 父或母一方為大陸或外國籍之幼兒                                                      |              |
|                                                                        | 資料           |
| (*需佐證文件)                                                               | 填報           |
| □ 若報名準公共幼兒園之幼兒具有雙胞胎身分需合併                                               | 抽籤請務必也需填寫此欄。 |
| 雙胞胎或多胞胎幼兒                                                              | 資料           |
| (2)415                                                                 | 填報           |
| (*需佐證文件)                                                               |              |
| ─ 托育於其幼兒園經營之托嬰中心·且有意願就讀其:                                              | 幼兒園之幼兒       |
| 準公共3                                                                   | 填報           |
| 與其幼兒園簽定之特約機(關)構單位之員工子女                                                 | 客料           |
|                                                                        | 填報           |
|                                                                        |              |

- 多胞胎填報說明:所有多胞胎都需要做綁定身分,並填寫基本資料。
  - ■多胞胎(合併抽籤):
    - ◆ 需綁定個別多胞幼童,並填寫完基本資料。
    - ◆ 【一名幼童填寫即可】第二優先雙胞胎或多胞胎勾選後。點擊【資料填報】, 勾選合拼抽籤後,填入多胞胎之其它幼童身分證字號(在多胞胎的資料填報其 它多胞胎幼童的身分證字號要正確)。填報完再登記志願學校。在審核雙胞胎 或多胞胎資料完成後,會自動同步其它幼童的登記學校。
    - ◆ 如有多胞胎之外的身分別,需個別填報。
    - ◆ 合併抽籤如遇該幼兒園缺額不足時,合併抽籤之多胞胎將不予入取。
  - ■多胞胎(個別抽籤):所有幼童視為獨立的,按一般幼童去做填報,但第二優先身分 之多胞胎仍需做勾選及填報資料。審核通過才可有優先抽籤資格。

該校(園)現職教職員工之一親等直系血親幼兒/已就讀本幼兒園階段幼生之監護人所扶養子女/托育於幼兒園經營之托嬰中心,且有意願就讀該幼兒園之幼兒:請先比對招生簡章有此優先類別之幼兒園才會有優先抽籤資格,需針對有資格的幼兒園去個別做填報。

#### 2-6 登記學校優先順序

在選擇幼園的項目內,可以進行以下動作。選擇完畢點選下一步,可至資料確認及送出。

新增登記的幼兒園【點擊 新增登記幼兒園 】。  $\triangleright$  $\triangleright$ 刪除登記的幼兒園【點擊★】。 = 選擇幼兒園 \*公立、非營利幼兒園及職場中心最多只能填報 10 所幼兒園,需要排序優先順序,共同抽籤。 可托拉 進行排序 = 志願1 忠孝國民小學附設幼兒園 × × 關山鎮立幼兒園 \* 準公共登記最多填報 5 所幼兒園,不分志願順序,登記成功後由登記之幼兒園獨立抽籤。 \* 您的幼兒為雙(多)胞胎,需申請合併抽籤,請於第三優先身份「雙胞胎或多胞胎幼兒」補充資料。 × 準公共 青荳芽幼兒園 × 準公共 乖乖幼兒園 新增登記幼兒園

| 請選擇區域 / 幼兒園           | ×                        |
|-----------------------|--------------------------|
| 全區 ◆ 準公共 ◆            | 選擇學校                     |
| * 公立、非營利幼兒園及職場中心最多只能  | 選擇學校                     |
| * 準公共最多只能填報5所幼兒園, 無順序 | 青荳芽幼兒園                   |
|                       | 綺麗幼兒園                    |
|                       | 東佳幼兒園                    |
|                       | 乖乖幼兒園                    |
|                       | 臺東市天真幼兒園                 |
|                       | 牧笛幼兒園                    |
| * 公立、非營利幼兒園及職場中心最多    | 高瞻幼兒園                    |
| 可托拉量進行排序              | 蒲公英種子幼兒園                 |
|                       | 鴻德幼兒園                    |
| ■ 志願1 忠孝國民/           | 財團法人天主教會花蓮教區附設臺東縣私立天仁幼兒園 |

▶ 志願順序調整,點擊 進行上下托拉至指定志願位置。

```
原本志願
```

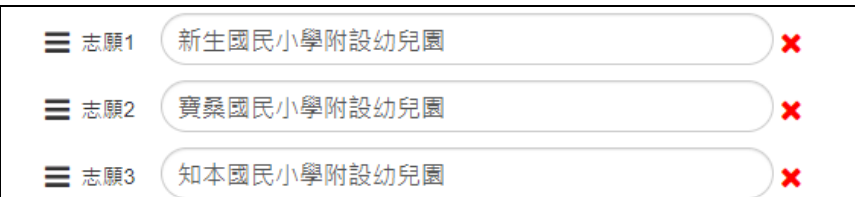

要把知本國小志願上升至志願2。按壓滑鼠托拉知本國小志願往上,至指定位置後,放開 按壓。

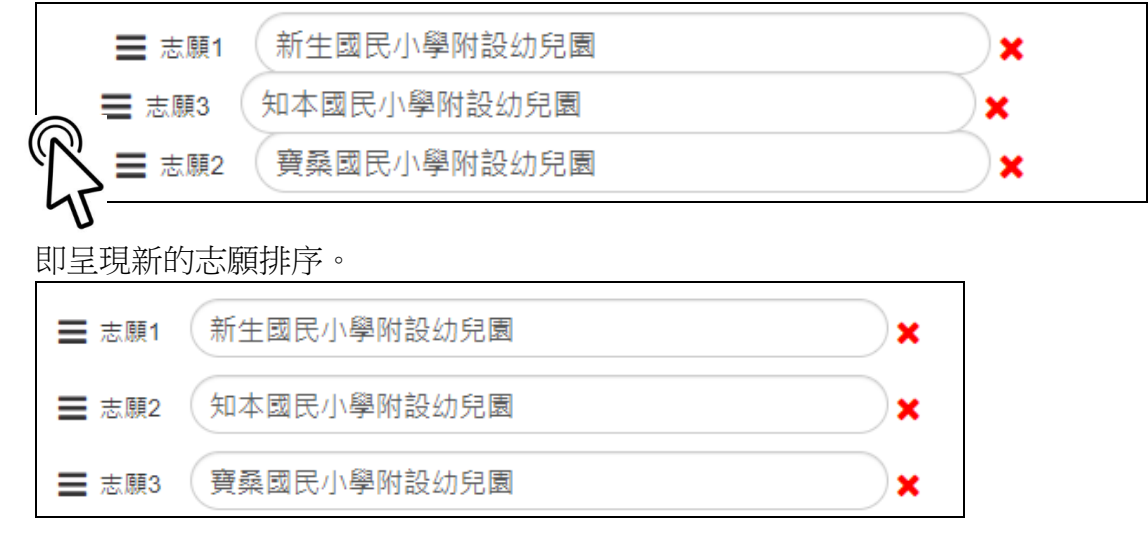

身分別及志願皆確認後,即可點選【確定送出】,登記資料即送出。

#### 2-7 資料送出及確認

資料送出後,會顯示【提示視窗】和【登記資料】,如有問題需要修改,可再按壓【修改資料】進行修改。爾後如資料有修改(審核補件除外),皆需至此步驟才算完成。於公用電腦請注意,登記完畢請按離開(登出),以防被它人誤修改。

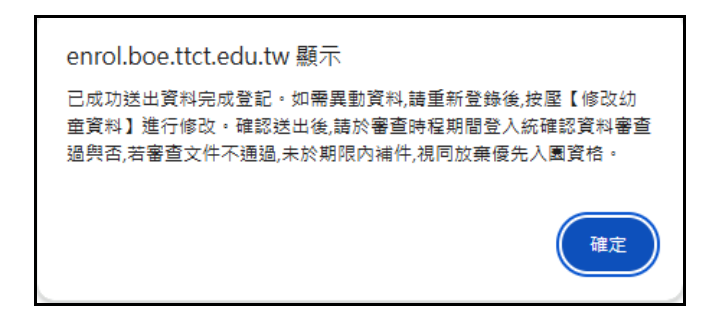

除檢查資料是否正確外,需注意以下之狀態:

- 1. 個資審核狀態:(需基驗証通過【審核通過】,才能參與抽籤)。
- 2. 優先身分:依填報如有勾選,需【審核通過】,才能以該身分進行優先抽籤。

# 幼童填報結果

\*如需異動資料,請重新登錄後,按壓【修改幼童資料】進行修改。確認送出後,請於審查時程期間登入統確認資料審查過與否,若 審查文件不通過,未於期限內補件,視同放棄優先入國資格。

| 幼童姓名                                   | 王小明           |
|----------------------------------------|---------------|
| 幼童身分證字號                                | S124544078    |
| 幼童生日                                   | 1120301       |
| 聯絡人姓名                                  | 王大明           |
| 聯絡人電話                                  | 0975369500#12 |
| 公立、非營利幼兒園及職場中心                         |               |
| 個資審核狀態                                 | (待審中)         |
| 抽籤身分                                   | 【一般生】         |
| <b>填報身分(第一優先)</b><br>低收入戶子女            | (待審中)         |
| 【登記學校】<br>志願1岩灣國民小學附設幼兒園<br>志願2臺東市立幼兒園 |               |

| 準公共                                                                                                  |          |
|----------------------------------------------------------------------------------------------------|----------|
| 青荳芽幼兒園                                                                                               | (抽籤尚未公告) |
| 個資審核                                                                                                 | (待審中)    |
| 第一優先身分                                                                                               | (待審中)    |
| 綺麗幼兒園                                                                                                | (抽籤尚未公告) |
| 個資審核                                                                                                 | (審核不通過)  |
| 第一優先身分                                                                                               | (審核通過)   |
| <ul> <li>● 登記完畢後,需審核的項目顯示會是【</li> <li>         · 一登記完畢後,需審核的項目顯示會是【</li> <li>         · 一</li> </ul> |          |

- ▶ 審核期間
  - 審核通過顯示【
    審核通過
    審核通過
    第二
  - 若文件資料有問題會顯示 【 審核不通過 】, 需即時補件或連絡學校釐清,以免影響抽 籤優先權。
  - ■審核補件期間,如果資料不符合,審合不通過會呈現如上,家長可以利用【招生登錄】進入後,進行資料補件,只需做【資料填報】的檔案上傳,審核補件期間無法做其它資料的異動或暫存

# 3 幼童中籤查詢及報到

#### 3-1 中籤查詢及報到

在抽籤完畢後,報到時程內。家長可以進入由首頁進入【開始登錄】,須輸入幼童資料及家長/監護人手機(綁定時輸入的手機)。

| 幼兒身分證號                             |                                           |                  |  |
|------------------------------------|-------------------------------------------|------------------|--|
| 例如 V151206260                      |                                           |                  |  |
| 幼兒生日(民國年月日)                        |                                           |                  |  |
| 例如 1100301                         |                                           |                  |  |
| 家長 / 監護人手機                         |                                           |                  |  |
| 例如 0975123456                      |                                           |                  |  |
| * 您所輸入的手機號碼將作為下次至<br>* 手機號碼為10碼數字。 | <sup>登錄依據・</sup> 請填寫正確・ <mark>綁定</mark> β | <b>忒功後即無法修改。</b> |  |
|                                    |                                           |                  |  |
| 助額及該查                              | 提供時間                                      | ⊼_#              |  |

 登錄後會現報到狀態(含準公共,僅能報到一所)/中籤學校/幼童資料/登記幼兒園(在報 到時程內可以執行確認或取消報到,時程內未報到視同放棄報到)。

| 報到結果               |      |      |
|--------------------|------|------|
| 每位幼童僅能報到一所幼兒園。     |      |      |
| 【您尚未報到任何學校】        |      |      |
| 幼童抽籤結果             |      |      |
| 每位幼童僅能報到一所幼兒園。     |      |      |
| 公立、非營利幼兒園及職場中心     |      |      |
| 【恭喜您中籖】岩灣國民小學附設幼兒園 | 中鏡報到 | 取消報到 |
| 準公共幼兒園             |      |      |
| 【恭喜您中籖】綺麗幼兒園       | 中錢報到 | 取消報到 |

● 線上報到成功後,請注意需於通知時間內,至入取幼兒園進行報到資料交件作業。

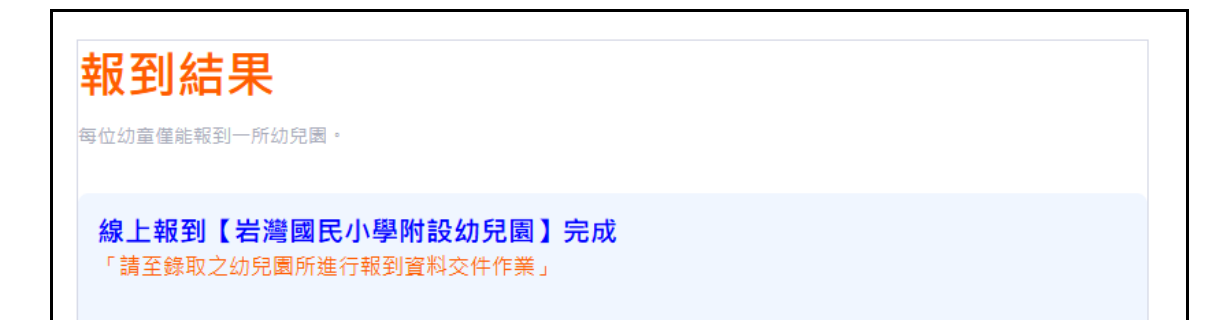

## 4 第二輪 招生作業

#### 4-1 招生缺額

在第一輪報到流程結束後,缺額會自動顯示第二輪的招生缺額數,第二輪招生僅限公立、非營利及職場中心之幼兒園。

#### 4-2 招生登錄(家長)

- > 第一輪家長如已綁定成功,但未報到之幼童,可使用第一輪綁定之身分登錄
- 未曾在招生平台绑定幼童身分者,同第2大項,輸入幼兒身分證號+幼童生日(民國年月日)+家長/監護人手機做绑定動作。
  - ■輸入幼童身份證字號(10碼)
  - 輸入幼童出生生日(民國,7碼數字。EX:110年3月1日出生,輸入1100301)
  - 輸入家長 / 監護人手機(簡訊驗證用)

#### 4-2 填寫資料

請參考第2大項內的填報流程。

# 5 候補查詢

#### 5-1 候補查詢

線上招生時程完畢後,家長可利用【缺額及簡章】查詢各校目前缺額狀態。如欲進行該園之 候補作業,可直接連絡各園之承辦人員(園所資訊內有連絡電話)。

| 臺東縣 114 學年度 【第 1 輪】招生資訊             |            |                         |    |       |       |    |                       |                                                           |  |  |
|-------------------------------------|------------|-------------------------|----|-------|-------|----|-----------------------|-----------------------------------------------------------|--|--|
| 幼童學齡                                |            | 鄉鎮                      |    |       |       |    |                       |                                                           |  |  |
| 全部                                  | ~          | 全部                      |    |       |       | ~  |                       |                                                           |  |  |
| ▼依條件查詢                              |            |                         |    |       |       |    |                       |                                                           |  |  |
| 延長照顧 課後延長照顧服務:下午16時至18時。            | (詳細請參考     | 5團所資訊)                  |    |       |       |    |                       |                                                           |  |  |
| (加托照顧)專、暑假加托服務:上午8時至16時。(詳細請參考圖所資訊) |            |                         |    |       |       |    |                       |                                                           |  |  |
|                                     |            |                         |    |       |       |    |                       |                                                           |  |  |
| 學校名稱                                | 1↓ 招生.     | 人數                      | î↓ | 區域 ↑↓ | 類型 ↑↓ | 簡章 | $\uparrow \downarrow$ | 園所資訊                                                      |  |  |
| 國立臺東大學附小<br>延長照顧<br>加托照顧            | [3~        | ∽5歲班】27 名               |    | 臺東市   | 公幼    | *  |                       | 【連絡方式】089-328161#871<br>【延長照顧】下午16時-18時<br>【加托照顧】上午9時至16時 |  |  |
| 復興國小<br><mark>延長照顧</mark>           | 【2歳<br>【3~ | 憲專班】 10 名<br>∼5歲班】 14 名 |    | 臺東市   | 公幼    | 4  |                       | 【連絡方式】089-327674<br>【延長照顧】下午16時-18時                       |  |  |